| E | 求 |
|---|---|
|   |   |

| 主界面说明          | 2 |
|----------------|---|
| 操作准备           | 2 |
| Flash 自检出错时的检查 | 4 |
| TCK 频率设置       | 4 |
| 点灯             | 5 |
| 擦除             | 7 |
| 编程             | 7 |
| 批量编程           | 9 |
| 读 Flash        |   |
| NAND Flash 设置  |   |
| 结束使用           |   |
| PseudoCLI 特性   |   |
|                |   |

*说明:* 

- 各个版本的软件可能存在某些差异,因此您的软件(界面/操作)可能会与本文档略有不同。
- 除特殊说明外, 对 yaJFPb 和 yaJFPs 均适用;

## 主界面说明

| 😺 JTAG Flash Programmer       |             |             | - • ×    |
|-------------------------------|-------------|-------------|----------|
| 文件(F) 目标器件(D) JTAG器件          | 工具(T) 帮助(H) | -菜单         |          |
|                               | 读数据显        | 示区          | *<br>*   |
| •                             |             |             | 4        |
|                               |             | 一进度条        |          |
| FSL_MPC8313E-RDB_JFP(NOR).ini | 15000000    | Programming | Busy一状态条 |
| 配置文件                          | TCK频率       | → 当前操作      | 操作状态/结果  |

## 操作准备

- 1, 请先获取相应文件以及需要烧写的文件(通常为.bin 文件), 放到与程序同一目录下;
  - yaJFPb: 目标板配置文件(.ini 文件)、JTAG 链上所有器件的 BSDL 文件、Flash 参数 文件(如果内建 Flash 型号则不需要);
  - yaJFPs: Flash 参数文件;
- 2, 单板断电;
- 3, 连接加载线;
- 4, 单板上电;
- 5,运行程序;
- 6, 当主界面出现后:
  - 6.1 如果程序已经为您自动成功加载了所需要的配置文件,请直接进入第7步;
  - 6.2 如果程序没有自动加载配置文件或者加载的配置文件不是您想要的,请通过菜单 文件(File) - 打开配置文件(Open Configuration File)... 加载配置文件,参见下图;

| JTAG Flash Programmer         | _            |       |       | -       |                  | x |
|-------------------------------|--------------|-------|-------|---------|------------------|---|
| 文件(F) 目标器件(D) JTAG器件          | 选项           | ξ(O)  | 工具(T) | ) 帮助(H) |                  |   |
| 打开配置文件(O)                     | 30 4         | 1 42  | 43 44 | 45 46   | 1234567890ABCDEF | * |
| 退出(X)                         | 68 6<br>56 5 | 59 6a | 6b 6c | 6d 6e   | abcdefghijklmn   |   |
| 142 44 40 40 00 04 00 00 04   | 63 6         | 52 61 | 30 39 | 38 37   | CDEF. fedcba0987 |   |
| EE EE EE EE EE EE EE EE EE EE | EE E         | E EE  | EE EE | EE EE   | · · · · · ·      |   |
|                               |              |       |       |         |                  |   |
|                               |              |       |       |         |                  | - |
| •                             |              |       |       |         |                  | F |
|                               |              |       |       |         |                  |   |
| Xilinx_ML505_JFP.ini          |              | 1500  | 0000  | Idle    | Success          |   |

如果成功,则配置文件名会显示在状态栏;如果出错,说明配置文件有问题,请检查配置文件。详细错误代码及说明参见《FPLib Error Code.pdf》。

| 🕹 JTAG                                             | Flash Programmer                 |                                                                                                    | x |
|----------------------------------------------------|----------------------------------|----------------------------------------------------------------------------------------------------|---|
| 文件(F)                                              | 目标器件(D) JTAG器件                   | 选项(O) 工具(T) 帮助(H)                                                                                                    |   |
| 31 32<br>Od Oa<br>6f 70<br>43 44<br>ff ff<br>ff ff | 自检(S)<br>擦除(E)<br>加锁(L)<br>解锁(U) | 30 41 42 43 44 45 46   1234567890ABCDEF<br>68 69 6a 6b 6c 6d 6e  abcdefghijklmn<br>56 57 58 59 5a 41 42   opQRSTUVWXYZAB<br>63 62 61 30 39 38 37   CDEFfedcba0987<br>ff ff ff ff ff ff ff ff | * |
| <                                                  | 编程(P)<br>读(R)<br>写(W)            |                                                                                                    | Ŧ |
| Xilinx_MI                                          | 505_JFP.ini                      | 15000000 Idle Success                                                                                                    | đ |

7, 配置文件载入成功后,从菜单 目标器件(Target Device) 选择 自检(Self Test),参见下图:

如果出现 "CheckFlashID() success" 的提示,那么表明单板类型正确且加载线连接正确,参见下图:

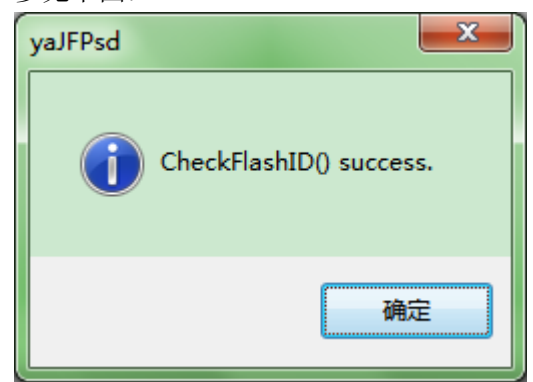

如果提示有错,请依据下文的指导进行检查,直到正确为止;如果自检不通过则不推荐进行 后面的编程等操作。

# Flash 自检出错时的检查

错误代码及说明参见《FPLib Error Code(CHS).pdf》文档。 yaJFPb 建议:

- 检查单板类型与配置文件是否相符;
- 检查加载线及其连接是否正确;
- 如果有 JTAG 器件控制的 LED,则可以通过点灯(如果有)来定位 JTAG 相关问题参见 <u>点灯</u>;(这是很有效的方法;)
- 最后,如果是WH-USB-HiJTAG加载线,也可能因为其频率较高超过了JTAG器件的最高TCK频率(请阅读芯片手册进行核实),可以尝试降低TCK时钟频率,参见TCK频率设置;如果是由此造成的,错误通常是JTAG链上的器件数量不符,参见下图:

| ſ | yaJFPbd                                                                           |
|---|-----------------------------------------------------------------------------------|
|   | InitJFP() returns 5.<br>BSDL file number (1) does not equal to device number (2). |
|   | 确定                                                                                |

yaJFPs 建议:

- 检查 Flash 类型与参数文件是否相符;
- 检查加载线及其连接是否正确;
- HOLD#管脚必须接 VCC;如果需要烧写,则 WP#管脚需要接 GND;

# TCK 频率设置

菜单 选项(Options) / TCK 频率 (TCK Frequency) ,参见下图:

| S JTAG Flash Programmer | -               |            | x   |
|-------------------------|-----------------|------------|-----|
| 文件(F) 目标器件(D) JTAG器件    | [选项] 工具(T) 帮助(H | )          |     |
|                         | TCK频率           |            | ~   |
|                         |                 | -          |     |
|                         |                 |            |     |
|                         |                 |            |     |
|                         |                 |            |     |
|                         |                 |            |     |
|                         |                 |            |     |
|                         |                 |            |     |
|                         |                 |            |     |
| <                       |                 |            | F T |
|                         |                 |            |     |
| demo_JFP.ini            | Id              | le Success |     |

然后在弹出的对话框中输入要设定的频率。参见下图:

| TCK Frequency           |            | ×      |
|-------------------------|------------|--------|
| Enter frequency to set: |            |        |
| 15000000                |            |        |
|                         | <u>o</u> k | Cancel |

或者:

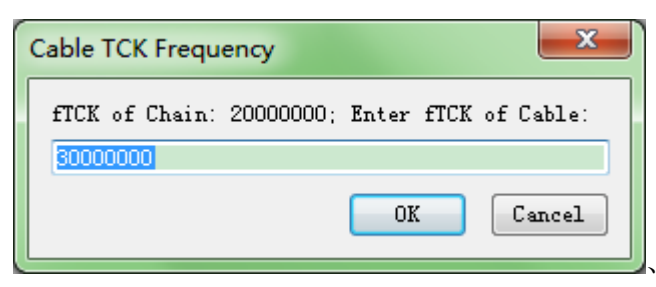

*说明:如果程序能够从BSDL 文件成功获取JTAG 链上每个器件允许的TCK 最高频率,那么 会取其中的最小值(这是整个链可以运行的最高频率)并予以显示(f<sub>TCK of Chain</sub>)。 对于 WH-USB-HiJTAG 电缆,频率可以是 3000000、1500000、10000000、6000000 等类推; 对于 WH-USB-JTAG 电缆,频率可以是 6000000、3000000 等类推;* 

点灯

*说明:仅yaJFPb。* ©杭州哲发科技有限公司 更多信息,敬请访问<u>http://www.zhefar.com</u> 为了在 Flash 自检失败时协助定位问题,程序提供了点灯的辅助功能。 说明:本功能仅在板卡有 LED 可被 JTAG 器件操作时方可正常使用。

| ۵.    | JT  | AG | Fla           | ish I | Prog          | gran | nme         | er  |    |     |     |     |     |      |    |     |    |                  | 2 | ٢ |
|-------|-----|----|---------------|-------|---------------|------|-------------|-----|----|-----|-----|-----|-----|------|----|-----|----|------------------|---|---|
| 文     | (4  | Ð  | 目             | 标器    | (왕            | D)   | <u>]</u> T/ | AGł | 籵  | )选  | 项(( | 2)  | I   | Į(I) | ŧ  | 野助( | H) |                  |   |   |
| 31    | . : | 32 | 33            | 34    | 35            | 36   |             | Ë   | 亮  | ED  |     |     | 3   | 44   | 45 | 46  | I  | 1234567890ABCDEF |   | * |
| 0d    | 1 ( | Da | 61            | 62    | 63            | 64   | 65          | 66  | 67 | -68 | 69  | 6a  | 6b  | 6c   | 6d | 6e  | L  | abcdefghijklmn   |   |   |
| 66    | 5   | 70 | $\mathbf{0d}$ | 0a    | 51            | 52   | 53          | 54  | 55 | 56  | 57  | 58  | 59  | 5a   | 41 | 42  | Т  | opQRSTUVWXYZAB   |   |   |
| 43    | 3 4 | 44 | 45            | 46    | $0\mathbf{d}$ | 0a   | 66          | 65  | 64 | 63  | 62  | 61  | 30  | 39   | 38 | 37  | Т  | CDEFfedcba0987   |   |   |
| ff    | E 1 | EE | ff            | ff    | ff            | ff   | ff          | ff  | ff | ff  | ff  | ff  | ff  | ff   | ff | ff  | T  |                  |   |   |
| ff    | E f | EE | ff            | ff    |               |      |             |     |    |     |     |     |     |      |    |     | Т  |                  |   |   |
|       |     |    |               |       |               |      |             |     |    |     |     |     |     |      |    |     |    |                  |   |   |
|       |     |    |               |       |               |      |             |     |    |     |     |     |     |      |    |     |    |                  |   | - |
|       |     |    |               |       |               |      |             |     |    |     |     |     |     |      |    |     |    |                  | Þ |   |
|       | -   |    |               |       | _             | _    |             |     |    |     |     |     |     |      |    | _   | _  |                  |   |   |
|       |     |    |               |       |               |      |             |     |    |     |     |     |     |      |    |     |    |                  |   |   |
| Xilir | nx. | M  | L50           | 5_JF  | P.in          | i    |             |     |    |     | 1   | 500 | 000 | 0    | I  | dle |    | Success          |   |   |

#### 菜单 JTAG 器件(JTAG Device) / 点灯(Lighten LEDs),参见下图:

程序将点亮配置文件中设定的LED(具体过程为: 灭所有LED,然后对每个LED进行点亮、 灭灯操作,最后点亮所有LED),且进度条同步显示(请留意观察板卡上的LED),参见下图:

| JTAG Flash Programmer                                                                                                   |                                                                                                    |                                                                                                    |  |  |  |  |  |  |  |  |
|----------------------------------------------------------------------------------------------------|----------------------------------------------------------------------------------------------------|----------------------------------------------------------------------------------------------------|--|--|--|--|--|--|--|--|
| 文件(F) 目标器件(D)                                                                                                    | JTAG器件 选项(O) ]                                                                                                    | [具(T) 帮助(H)                                                                                                    |  |  |  |  |  |  |  |  |
| 31 32 33 34 35 36<br>Od Oa 61 62 63 64<br>6f 70 Od Oa 51 52<br>43 44 45 46 Od Oa<br>ff ff ff ff ff ff ff<br>ff ff ff ff | 37 38 39 30 41 42 4<br>65 66 67 68 69 6a 6<br>53 54 55 56 57 58 5<br>66 65 64 63 62 61 3<br>ff ff ff ff ff ff ff ff f | 13       44       45       46               1234567890ABCDEF       A         5b       6c       6d       6e              abcdefghijklmn         59       5a       41       42               opQRSTUVWXYZAB         30       39       38       37               CDEFfedcba0987         ff       ff       ff |  |  |  |  |  |  |  |  |
| 4                                                                                                    |                                                                                                    | * 4                                                                                                    |  |  |  |  |  |  |  |  |
| Xilinx_ML505_JFP.ini                                                                                                    | 150000                                                                                                    | 000 Lightening LED Busy                                                                                                    |  |  |  |  |  |  |  |  |

| 操作结束后, | 提示如 | F١ |
|--------|-----|----|
|        |     |    |

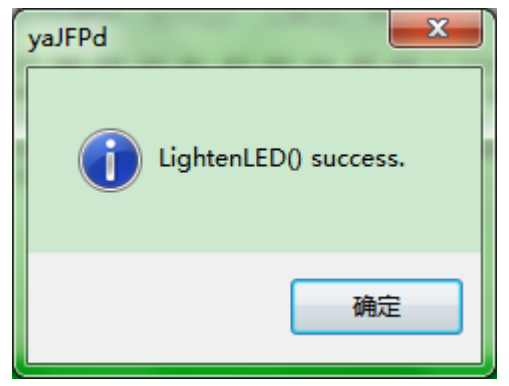

注意:函数返回成功仅仅说明软件没有检测到错误,但不代表 LED 就真的如期望的点亮与熄灭,那需要您的判断。

擦除

说明:此操作只擦除、而不编程。如果需要同时进行擦除和编程,应当选择<u>编程</u>操作,且勾 选"自动擦除"选项。

方法:菜单目标器件(Target Device)选择 擦除(Erase),参见下图:

| 🐤 Flash  | Prog | rammer |        |       |       |       | -    |         | 2 | <u>د</u> |
|----------|------|--------|--------|-------|-------|-------|------|---------|---|----------|
| 文件(F)    | 目标   | 器件(D)  | JTAG器件 | 选项(O) | 工具(T) | 帮助(H) |      |         |   |          |
|          |      | 自检(S)  |        |       |       |       |      |         |   | ^        |
|          |      | 擦除(E)  |        |       |       |       |      |         |   |          |
|          |      | 加锁(L)  |        |       |       |       |      |         |   |          |
|          |      | 解锁(U)  |        |       |       |       |      |         |   |          |
|          |      | 编程(P)  |        |       |       |       |      |         |   |          |
|          |      | 批量编程   | (B)    |       |       |       |      |         |   | -        |
| ٠        |      | 读(R)   |        |       |       |       |      |         | Þ |          |
|          |      | 写(W)   |        |       |       |       |      |         |   |          |
| FSL_P101 |      | NAND F | lash设置 | [     |       |       | Idle | Success | В | ы        |

在弹出的 Flash 块设置 对话框中,输入起始块(从0开始)和结束块(从0开始),点击 确定按钮。参见下图:

| Flash块设置             |          | ×      |
|----------------------|----------|--------|
| 起始块(B)               | 0x0      | (从0开始) |
| 结束块 <mark>(E)</mark> | 0x0      |        |
|                      | <u>能</u> | 取消     |

### 编程

注意:对 Flash 而言,只能向空闲区域/已擦除的区域进行编程。如果您不确定编程区域是 否为空,建议您勾选"自动擦除"选项。

注意: Flash 是按块(Block)擦除的。所以只要编程地址在这个扇区内而不论是否从扇区起始地址开始,整个扇区都将被擦除。下图示例中,黄色的Block都将被擦除:

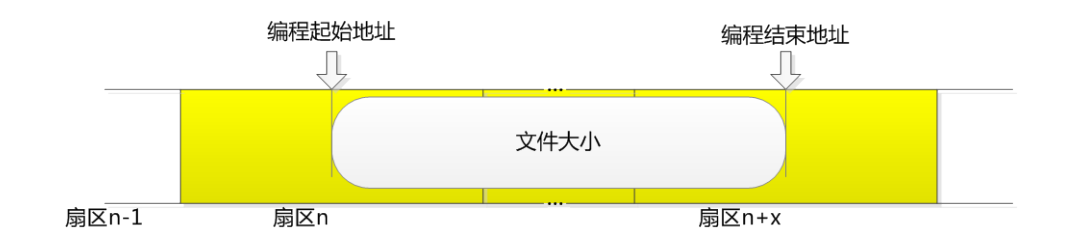

1,从菜单 目标器件(Target Device)选择 编程(Program),在弹出的 编程(Program)对话 框中,点击"浏览编程文件(Browse file)..."按钮,选择该单板的目标文件;

| Flash编程                          |     |
|----------------------------------|-----|
| 编程起始地址(A) 0x400000 文件偏移(Q)       | 0x0 |
| 浏览编程文件(F) E:\program(84byte).txt |     |
| ☑ 自动解锁(U)   ☑ 自动擦除(E)            |     |
| 确定 取消                            |     |

注意:编程文件的大小(以字节为单位)必须是对齐的——即如果是 16 位宽,则大小必须可 以被 2 整除;如果是 32 位宽,则必须可以被 4 整除;

- 2, 检查编程选项:
- 编程起始地址(Flash Begin Address): 一般都是从0开始;程序缺省值是0;注意:地址 必须是对齐的——即如果是16位宽,则地址必须可以被2整除;如果是32位宽,则必 须可以被4整除;
- 自动解锁(Auto Unlock):如勾选,程序将自动解锁要编程的区域;程序缺省会根据 Flash 型号进行自动设置——对于 P30、P33 等系列的 Flash,不论是否进行了加锁,每次编程 前都需要进行解锁操作,程序缺省选上;对于其他 Flash,如果没有加锁则不需要进行 解锁操作,程序缺省不选;
- 自动擦除(Auto Erase):如勾选,程序将自动擦除要编程的区域、然后再开始编程;程序缺省选上;说明:此操作先进行擦除再编程,如果只擦除而不编程,则应当选择擦除操作。
- 每次写入后进行状态检查,通过了再进行下一次写(Check status after writing, continue next writing(s) only when check passed): 在编程写入后是否检查状态寄存器。缺省程序 会根据 Flash 是否有缓冲区进行设置——如果有缓冲区支持 Buffer Write,则缺省选上; 反之则缺省不选。如果不选导致编程不可靠,那么建议勾选。

3,点击"确定(OK)"按钮,程序将请您确认操作,如果您确认无误,那么请点击"确定(OK)", 否则点击"取消(Cancel)";

4,确认后,程序将开始操作;

为保证写入的时序以及改善速度,建议在此期间不要进行其他操作,尤其是 CPU 负载很重的其他操作;

5,编程完成后,程序将给出提示;

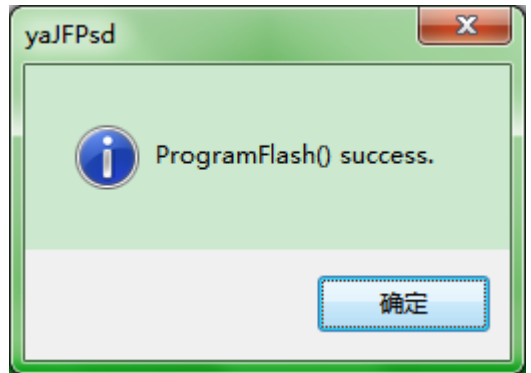

- 6,可以按照<u>结束使用</u>章节所述操作后再对板卡上电,观察是否正常。
- 7,问题解决:
- 如果不正常,可以通过读 Flash 内容后保存下来的文件与原始文件进行比较,看有无不同。
- 此外,如果有问题,还可以通过先写入一个小文件,文件大小建议 64byte 以上(可以 验证 Flash 内部写缓冲区)、2kbyte 以下(可以节约验证时间),然后再回读比较以协助 定位问题;
- ●最后,如果发现是每隔一段时间(地址)Flash的整个编程缓冲区没有烧写成功(数据 全部为0xFF),则可以尝试降低TCK频率再试,参见TCK频率设置;需要说明的是, 这通常是由于没有勾选"每次写入后进行状态检查,通过了再进行下一次写(Check status after writing, continue next writing(s) only when check passed)"造成的,一般应 当通过进行状态检查以保证编程,特别是Flash支持Buffer Write时,因此检查增加的 开销远比降频增加的编程时间小;

### 批量编程

从菜单 目标器件(Target Device) 选择 批量编程(Batch Programming...),参见下图:

| 훻 Flash | Prog | jrammer                 |           |       |         | x |
|---------|------|-------------------------|-----------|-------|---------|---|
| 文件(F)   | 目标   | 器件(D) JTAG器件 选项         | (O) 工具(T) | 帮助(H) |         |   |
| 1       |      | 自检(S)                   |           |       |         | * |
|         |      | 擦除(E)<br>加锁(L)<br>解锁(U) |           |       |         |   |
|         |      | 编程(P)                   |           |       |         |   |
|         |      | 批量编程(B)                 |           |       |         | ~ |
| •       |      | 读(R)                    |           |       |         | Þ |
|         |      | 写(W)                    |           |       |         |   |
|         |      | NAND Flash设置            |           | Idle  | Success | B |

在弹出的**批量编程(Batch Programming)**对话框中,勾选需要编程的文件,然后点击确定,程序将逐一对选择的文件按照指定地址编程。参见下图:

| ł | 星编和                                                                                                    | 呈    |            |                  |             |         | -          |            | -           | -            |               | - • • ×  |
|---|----------------------------------------------------------------------------------------------------|------|------------|------------------|-------------|---------|------------|------------|-------------|--------------|---------------|----------|
|   |                                                                                                    | Area | Begin Addr | Filename         | File Offset | ECC Alg | ECC Offset | Auto Erase | Auto Unlock | Check Status | Check Bad Blk | Progress |
|   |                                                                                                    |      | 0x0        | d:\rcw_1.bin     | 0           | 0       | 0          | true       | false       | true         | false         |          |
|   |                                                                                                    |      | 0x1f00100  | d:\bootrom_1.bin | 0           | 0       | 0          | true       | false       | true         | false         |          |
|   | <ul> <li>Image: A start of the start of the start of</li></ul> |      | 0x0        | d:\rcw_2.bin     | 0           | 0       | 0          | true       | false       | true         | false         |          |
|   | ~                                                                                                    |      | 0x1f00100  | d:\bootrom_2.bin | 0           | 0       | 0          | true       | false       | true         | false         |          |
|   |                                                                                                    |      |            |                  |             |         |            |            |             |              |               |          |
|   |                                                                                                    |      |            |                  |             |         |            |            |             |              |               |          |
| Ľ |                                                                                                    |      |            | 2                |             |         |            |            |             |              |               |          |
| - | 确                                                                                                    | 定    | 取消         |                  |             |         |            |            |             |              |               |          |

# 读 Flash

菜单 目标器件(Target Device) / 读(Read),参见下图:

| 🐤 JTAG                                             | Flash Programmer                 |                                                                                                    | × |
|----------------------------------------------------|----------------------------------|----------------------------------------------------------------------------------------------------|---|
| 文件(E)                                              | 目标器件(D) JTAG器件                   | 选项( <u>O)</u> 工具( <u>T</u> ) 帮助( <u>H</u> )                                                                                                    |   |
| 31 32<br>Od Oa<br>6f 70<br>43 44<br>ff ff<br>ff ff | 自检(S)<br>擦除(E)<br>加锁(L)<br>解锁(U) | 30 41 42 43 44 45 46   1234567890ABCDEF<br>68 69 6a 6b 6c 6d 6e  abcdefghijklmn<br>56 57 58 59 5a 41 42   opQRSTUVWXYZAB<br>63 62 61 30 39 38 37   CDEFfedcba0987<br>ff ff ff ff ff ff ff ff f | * |
|                                                    | 编程(P)                            |                                                                                                    | - |
| •                                                  | 读(R)                             | 4                                                                                                    |   |
|                                                    | 写(W)                             |                                                                                                    |   |
| Xilinx_ML                                          | .505_JFP.ini                     | 15000000 Idle Success                                                                                                    | щ |

将进入读设置界面,参见下图:

| 读                                                                             |                                           |                                | ×          |
|-------------------------------------------------------------------------------|-------------------------------------------|--------------------------------|------------|
| │ _ 读起始地址 及け                                                                  | <b>小</b>                                  |                                |            |
| ◎ 手工输入                                                                        | 地址(A)<br>大小(S)                            | 0x0<br>0x400                   | <-<br>字节 A |
| 存储方式<br><ul> <li>存储方式</li> <li>保存到文件</li> <li>保存到缓冲</li> <li>同时保存到</li> </ul> | (请使用外<br>何区(在程序)<br>位代和缓)<br>(文件和缓)<br>确定 | 部编辑器查看)<br>扁辑框中显示)<br>中区<br>取消 |            |

参数设置:

- 读起始地址(Read Begin Address):要读取的起始地址,正整数。不要超出 Flash 有效地址范围。注意:地址必须是对齐的——即如果是 16 位宽,则地址必须可以被 2 整除;如果是 32 位宽,则必须可以被 4 整除;
- 读取大小(Read Size):要读取多少内容,单位为字节。正整数。不要超出 Flash 有效地 址范围。注意:读取大小必须是对齐的——即如果是 16 位宽,则大小必须可以被 2 整 除;如果是 32 位宽,则必须可以被 4 整除;

● **存储方式(Storage)**:根据需要选择是保存到文件还是保存到缓冲区。 快捷按钮说明:

- A ——将整片 Flash 的大小填充到读取大小;

设置完成后点击 确定(OK) 按钮,程序请用户确认是否需要读取(防止误执行一个长时间的操作):

| yaJFPd    |
|-----------|
| 确认要读取?    |
| 是(Y) 否(N) |

点击 是(Yes),程序返回主界面,显示读取进度,参见下图:

| - | <b>C</b>                         | TAG                              | i Fla                            | ish I                      | Prog                       | gran                       | nme                        | er                         |                            |                            |                            |                            |                            |                            |                            |                            |     |                                            |                              |                             | 2 | X |
|---|----------------------------------|----------------------------------|----------------------------------|----------------------------|----------------------------|----------------------------|----------------------------|----------------------------|----------------------------|----------------------------|----------------------------|----------------------------|----------------------------|----------------------------|----------------------------|----------------------------|-----|--------------------------------------------|------------------------------|-----------------------------|---|---|
|   | 文作                               | ŧŒ                               | E                                | 标器                         | <b>計牛(</b>                 | D)                         | <u>J</u> T/                | 4G∦                        | 銟牛                         | 选                          | 项((                        | 2)                         | Ţ₿                         | Į(I)                       | 靑                          | 野助(                        | H)  |                                            |                              |                             |   |   |
|   | 31<br>0d<br>6f<br>43<br>ff<br>ff | 32<br>0a<br>70<br>44<br>ff<br>ff | 33<br>61<br>0d<br>45<br>ff<br>ff | 34<br>62<br>0a<br>46<br>ff | 35<br>63<br>51<br>0d<br>ff | 36<br>64<br>52<br>0a<br>ff | 37<br>65<br>53<br>66<br>ff | 38<br>66<br>54<br>65<br>ff | 39<br>67<br>55<br>64<br>ff | 30<br>68<br>56<br>63<br>ff | 41<br>69<br>57<br>62<br>ff | 42<br>6a<br>58<br>61<br>ff | 43<br>6b<br>59<br>30<br>ff | 44<br>6c<br>5a<br>39<br>ff | 45<br>6d<br>41<br>38<br>ff | 46<br>6e<br>42<br>37<br>ff |     | 123456789<br>abcdefg<br>opQRSTU<br>CDEFfed | 0AB(<br>hij)<br>VWX<br>lcba( | CDEF<br>1mn<br>(ZAB<br>)987 |   | * |
|   | •                                |                                  |                                  |                            |                            |                            |                            |                            |                            |                            |                            |                            |                            |                            |                            |                            |     |                                            |                              |                             | Þ | Ŧ |
| l | Xilin                            | x_M                              | L50                              | 5_JF                       | P.in                       | i                          |                            |                            |                            |                            | 1                          | 500                        | 000                        | 0                          | F                          | Read                       | din | ıg                                         | Bus                          | у                           |   |   |

读取成功后,提示如下:

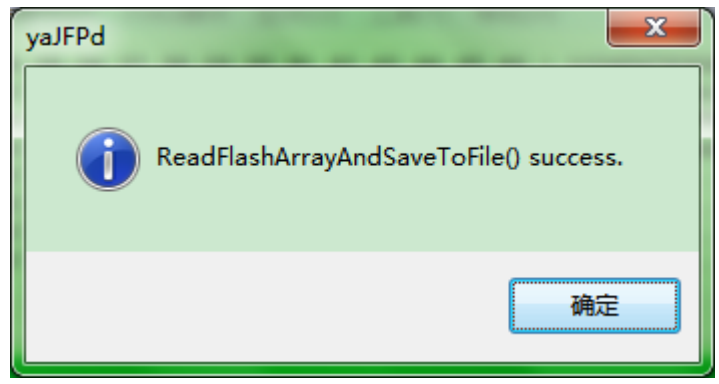

如果存储设置选择了把读取的数据保存到缓冲区的话,那么程序把读取内容显示在主界面, 参见下图:

|   | ۲ 🄶   | TAG | i Fla         | ish I | Prog          | gran | nme | er  |    |    |     |     |            |              |    |     |    |                  |
|---|-------|-----|---------------|-------|---------------|------|-----|-----|----|----|-----|-----|------------|--------------|----|-----|----|------------------|
|   | 文件    | (F) | E             | 标器    | 윎牛(           | D)   | JT  | AG뷞 | 銟牛 | 选  | 项(( | D)  | ΤĮ         | <b>Į(</b> T) | 青  | 野助( | H) |                  |
|   | 31    | 32  | 33            | 34    | 35            | 36   | 37  | 38  | 39 | 30 | 41  | 42  | 43         | 44           | 45 | 46  | T. | 1234567890ABCDEF |
| J | 0d    | 0a  | 61            | 62    | 63            | 64   | 65  | 66  | 67 | 68 | 69  | 6a  | <b>6</b> b | 6c           | 6d | 6e  | Т  | abcdefghijklmn 🦳 |
|   | 6f    | 70  | $0\mathbf{d}$ | 0a    | 51            | 52   | 53  | 54  | 55 | 56 | 57  | 58  | 59         | 5a           | 41 | 42  | Т  | op QRSTUVWXYZAB  |
|   | 43    | 44  | 45            | 46    | $0\mathbf{d}$ | 0a   | 66  | 65  | 64 | 63 | 62  | 61  | 30         | 39           | 38 | 37  | Т  | CDEFfedcba0987   |
|   | ff    | ff  | ff            | ff    | ff            | ff   | ff  | ff  | ff | ff | ff  | ff  | ff         | ff           | ff | ff  | Т  |                  |
|   | ff    | ff  | ff            | ff    | ff            | ff   | ff  | ff  | ff | ff | ff  | ff  | ff         | ff           | ff | ff  | I. |                  |
|   | ff    | ff  | ff            | ff    | ff            | ff   | ff  | ff  | ff | ff | ff  | ff  | ff         | ff           | ff | ff  | Т  |                  |
|   | ff    | ff  | ff            | ff    | ff            | ff   | ff  | ff  | ff | ff | ff  | ff  | ff         | ff           | ff | ff  | Т  |                  |
|   |       |     |               |       |               |      |     |     |    |    |     |     |            |              |    |     |    | ·                |
|   | -     |     |               |       |               |      |     |     |    |    |     |     |            |              |    |     |    | F                |
|   |       |     |               |       |               |      |     |     |    |    |     |     |            |              |    |     |    |                  |
|   |       |     |               |       |               |      |     |     |    |    |     |     |            |              |    |     |    |                  |
|   | Xilin | x_M | L50           | 5_JF  | P.in          | i    |     |     |    |    | 1   | 500 | 000        | 0            | I  | dle |    | Success          |

说明:如果选择了保存到文件,那么程序把数据保存到一个文件中,文件名为 yyyyMMdd Hhmmssread.bin(红色部分为读操作开始的时间戳),放在程序目录下。

## NAND Flash 设置

菜单 目标器件 / NAND Flash 设置,参见下图:

| Prog | rammer               | ==:   |
|------|----------------------|-------|
| 目标   | 諸件(D) JTAG器件         | 选项(O) |
|      | 自检(S)                |       |
|      | 擦除(E)                | 5     |
|      | 加锁(L)                |       |
|      | 解锁(U)                |       |
|      | 编程(P)                |       |
|      | 批 <del>量编</del> 程(B) |       |
|      | 读(R)                 |       |
|      | 批量读取                 |       |
|      | 写(W)                 |       |
|      | 通过脚本文件写…             |       |
|      | NAND Flash设置         |       |

#### 设置说明:

| NAND Flash Settings |                |   |         | x  |
|---------------------|----------------|---|---------|----|
| ☑ 使能ECC<br>ECC算法:   | Samsung 512bit | • |         |    |
| ECC在空闲区域的           | 起始位置:          | 6 | +N * 16 |    |
| 文件中同时有净荷            | 何ECC           |   |         |    |
| 🔲 检查坏块              |                |   |         |    |
|                     |                |   |         |    |
|                     |                |   | 确定      | 取消 |

**使能 ECC**:如勾选使用程序内部的 ECC 算法,则程序编程时按照设定计算 ECC 并填充空闲区域,回读时从空闲区按照设定读取 ECC 并执行纠错。如不勾选则不使用 ECC,即编程不填充空闲区,回读也不从空闲区读 ECC 值也不纠错。

**文件中同时有净荷和 ECC:**此时 bin 文件为特殊格式,在每个页面净额后带有空闲区的数据(含 ECC)。此时程序不计算 ECC,而是直接把文件中所有内容(包括净荷和空闲区)全

部写入 Flash。举例来说:页面大小为 2kByte,每 512 个字节净额对应 16 个字节空闲区域,则每个页面后有 64 个字节,参见下图:

| <mark>鴉</mark> X | VI32 -       | u-b        | oot  | t-hu | urr7 | _ec        | c.bi  | n  | •          |     |           |      |    |    |            |     |      |   | _  |      |     |   |     |     |   |   |     |     |    | X |   |
|------------------|--------------|------------|------|------|------|------------|-------|----|------------|-----|-----------|------|----|----|------------|-----|------|---|----|------|-----|---|-----|-----|---|---|-----|-----|----|---|---|
| File             | <u>E</u> dit | <u>S</u> e | earc | h    | Ad   | dre        | ess   | B  | ool        | cma | irks      | ]    | 00 | s  | <u>x</u> ν | Isc | ript | ŀ | le | р    |     |   |     |     |   |   |     |     |    |   |   |
| D                | ¢₽ [         | 21 2       | x    | Ж    | B    | <b>≙</b> [ | 2     | Q  | ď          | ‡ [ | <b>\$</b> | ŝ.   | N  | ?  |            |     |      |   |    |      |     |   |     |     |   |   |     |     |    |   |   |
|                  |              |            |      |      |      |            |       |    | _          |     |           | ~    |    |    |            |     |      |   | _  |      | _   |   | _   |     |   |   | •   |     |    | • |   |
| <u> </u>         | 790          | 01         | 00   | 52   | E1   | 00         | 00    | 00 | OA         | F6  | E.E.      | F.F. | EA | C4 | 4B         | 9F  | E5   |   |    | Ra   |     |   |     | •   | У | У | e   | AK  | Y  | a |   |
| <u> </u>         | 7A0          | 02         | 10   | AO   | E3   | 00         | 20    | 94 | E5         | 02  | 20        | 02   | E2 | 01 | 00         | 52  | E1   |   |    | a    |     |   | " é | 10  | _ |   | ä   |     | JR | à |   |
|                  | 7B0          | 63         | 00   | 00   | OA   | во         | 1B    | 9F | E5         | BO  | 2B        | 9F   | E5 | 00 | 20         | 81  | E5   | c |    |      | ľ   |   | Yé  | i " | + | Y | á   |     |    | á |   |
|                  | 7C0          | 00         | 30   | 99   | E5   | A8         | 1B    | 9F | E5         | A8  | 2B        | 9F   | E5 | 00 | 20         | 81  | E5   |   | 0  | ъч à |     |   | Yé  | i   | + | Y | ă ( |     |    | ă |   |
|                  | 7D0          | 00         | 30   | 99   | E5   | AO         | 1B    | 9F | E5         | 98  | 2B        | 9F   | E5 | 00 | 20         | 81  | E5   |   | 0  | Di â | L   |   | Υé  | 1 ~ | + | Ÿ | å   |     |    | å |   |
|                  | 7E0          | 00         | 30   | 99   | E5   | 94         | 1B    | 9F | E5         | 88  | 2B        | 9F   | E5 | 00 | 20         | 81  | E5   |   | 0  | må   | "   |   | Ύέ  | 1   | + | Ÿ | å   |     |    | å |   |
|                  | 7F0          | 00         | 30   | 99   | E5   | 88         | 1B    | 9F | E5         | 78  | 2B        | 9F   | E5 | 00 | 20         | 81  | E5   |   | 0  | DN å | ^   |   | Ϋá  | i x | + | Ÿ | å   |     |    | å |   |
|                  | 800          | FF         | FF   | FF   | FF   | FF         | FF    | 95 | <b>A</b> 5 | 59  | FF        | FF   | FF | FF | FF         | FF  | FF   | Ÿ | ÿ  | ÿý   | ÿ   | ÿ | • 3 | f Y | ÿ | ÿ | ÿ.  | ÿ Š | ŻΫ | ÿ |   |
|                  | 810          | FF         | FF   | FF   | FF   | FF         | FF    | 00 | 03         | 00  | FF        | FF   | FF | FF | FF         | FF  | FF   | ÿ | ÿ  | ÿÿ   | ÿ   | ÿ |     | ם נ | ÿ | ÿ | ÿ.  | ÿ Ś | ΪŸ | ÿ |   |
|                  | 820          | FF         | FF   | FF   | FF   | FF         | FF    | 00 | 00         | F3  | FF        | FF   | FF | FF | FF         | FF  | FF   | ÿ | ÿ  | ÿý   | ÿ   | ÿ |     | ) ó | ÿ | ÿ | ÿ:  | ÿŚ  | ŻΫ | ÿ |   |
|                  | 830          | FF         | FF   | FF   | FF   | FF         | FF    | 95 | Α9         | 69  | FF        | FF   | FF | FF | FF         | FF  | FF   | ÿ | Ÿ  | ÿŚ   | ÿ   | ÿ | • 6 | ) i | ÿ | ÿ | ÿ.  | ÿ Ś | ΪŸ | ÿ |   |
|                  | 840          | 00         | 30   | 99   | E5   | 7C         | 1B    | 9F | E5         | 68  | 2B        | 9F   | E5 | 00 | 20         | 81  | E5   |   | 0  | n á  | I I |   | Ϋ́ε | l h | + | Ÿ | å   |     |    | å |   |
|                  | 850          | 00         | 30   | 99   | E5   | 70         | 1B    | 9F | E5         | 58  | 2B        | 9F   | E5 | 00 | 20         | 81  | E5   |   | 0  | n á  | p   |   | Ϋ́ε | l x | + | Ÿ | å   |     |    | å |   |
|                  | 860          | 00         | 30   | 99   | E5   | 64         | 1B    | 9F | E5         | 48  | 2B        | 9F   | E5 | 00 | 20         | 81  | E5   |   | 0  | DI å | d   |   | Ϋá  | н   | + | Ÿ | å   |     |    | å |   |
|                  | 870          | 00         | 30   | 99   | E5   | 58         | 1B    | 9F | E5         | 38  | 2B        | 9F   | E5 | 00 | 20         | 81  | E5   |   | 0  | n á  | x   |   | Ϋé  | 8   | + | Ÿ | å   |     |    | å |   |
|                  | 880          | 00         | 30   | 99   | E5   | 4C         | 1B    | 9F | E5         | 28  | 2B        | 9F   | E5 | 00 | 20         | 81  | E5   |   | 0  | n á  | L   |   | Ϋá  | 1 ( | + | Ÿ | å   |     |    | å |   |
|                  | 890          | 00         | 30   | 99   | E5   | 40         | 1B    | 9F | E5         | 18  | 2B        | 9F   | E5 | 00 | 20         | 81  | E5   |   | 0  | ы    | 0   |   | Ϋá  | 1 0 | + | Ÿ | å   |     |    | å |   |
|                  | 8A0          | 00         | 30   | 99   | E5   | 34         | 1B    | 9F | E5         | 08  | 2B        | 9F   | E5 | 00 | 20         | 81  | E5   |   | 0  | n á  | 4   |   | Ϋá  | 1 0 | + | Ÿ | å   |     |    | å |   |
|                  | 8B0          | 00         | 30   | 99   | E5   | 28         | 1B    | 9F | E5         | F8  | 2A        | 9F   | E5 | 00 | 20         | 81  | E5   |   | 0  | Di á | (   |   | ÿ á | i ø | ٠ | Ÿ | å   |     |    | å | Ŧ |
| Adr.             | hex: 8(      | 00         |      | 0    | Cha  | r de       | ec: 2 | 25 | Ove        | rwr | it        |      |    |    |            |     |      |   |    |      |     |   |     |     |   |   |     |     |    |   |   |

## 结束使用

将单板断电,拔下加载线,结束使用;

### PseudoCLI 特性

如果需要全程自动操作,则可以购买 PseudoCLI 特性。该特性将在自动执行 AutoRun 完成 后无需用户干预 GUI 并退出,同时提供返回值供调用者判断。 返回值说明:

- -1: License 出错;
- 0: 所有操作成功完成;
- 大于 0 的整数 n: 第 n (从 1 开始) 个 AutoRun 的操作失败;

需要注意的是:程序默认在遇到错误时会弹出错误提示并停在 GUI,因此无人值守的应用,请通过工作空间文件中设置[Option] ExitWhenFail=true 来关闭这一特性。后续操作必须对返回值进行检查。

| Date       | Version | Author | Changes                                              |
|------------|---------|--------|------------------------------------------------------|
| 2020/4/18  |         |        | 增加 PseudoCLI 特性说明;                                   |
| 2018/10/13 |         |        | 增加读取窗口两个快捷按钮的功能说明;                                   |
| 2018/10/9  |         |        | 增加编程时自动擦除对扇区和编程地址及文件大小的关系说                           |
|            |         |        | 明;                                                   |
| 2018/8/21  |         |        | 增加 yaJFPs 的说明;                                       |
| 2017/3/28  |         |        | 增加 NAND Flash 设置说明;                                  |
| 2014/9/23  |         |        | ● 错误代码文档原来文件名没有语言代号,应为《FPLib                         |
|            |         |        | Error Code(CHS).pdf》                                 |
|            |         |        | <ul> <li>● 修改笔误;</li> </ul>                          |
| 2014/6/9   |         |        | 页脚上方增加横线;                                            |
| 2013/9/29  |         |        | 增加"注意:对Flash而言,只能向空闲区域/已擦除的区域                        |
|            |         |        | 进行编程。如果您不确定编程区域是否为空,建议您勾选"自                          |
|            |         |        | 动擦除"选项。"到 <u>编程</u> 章节;                              |
| 2013/9/27  |         |        | "操作准备"章节的第6步增加说明"如果程序已经为您自                           |
|            |         |        | 动成功加载了所需要的配置文件,请直接进入第7步;";                           |
| 2013/9/27  |         |        | <ul> <li>对编程的"自动擦除"选项增加说明"然后再开始编程";</li> </ul>       |
|            |         |        | ● 增加 <u>擦除</u> 章节;                                   |
| 2013/9/4   |         |        | 增加" <u>批量编程</u> "章节;                                 |
| 2013/7/30  |         |        | 格式微调;                                                |
| 2013/5/26  |         |        | 将 BSTFPLib Error Code.pdf 文档修改为 FPLib Error Code.pdf |
| 2012/12/12 |         |        | 读取文件名时间戳部分以红色字体显示;                                   |
| 2012/11/16 |         |        | 页脚增加主页链接;                                            |
| 2012/5/4   |         |        | WH-USB-HiJTAG 电缆 TCK 频率可以设为 10000000;                |
| 2012/4/28  |         |        | ● 增加电缆 TCK 频率过高导致的问题的配图;                             |
|            |         |        | ● 增加设置电缆 TCK 频率时显示链允许的最高频率的插                         |
|            |         |        | 图并加以说明;                                              |
|            |         |        | ● 增加编程选项 "每次写入后进行状态检查,通过了再进                          |
|            |         |        | 行下一次写(Check status after writing, continue next      |
|            |         |        | writing(s) only when check passed)"说明;               |
|            |         |        | ● 如果编程有问题,应该是打开状态检查尤其是 Flash 支                       |
|            |         |        | 持 Buffer Write 时而不是降低 TCK 频率;                        |
| 2012/3/27  |         |        | 编程出错增加"如果发现是每隔一段时间(地址)Flash 的                        |
|            |         |        | 整个编程缓冲区没有烧写成功(数据全部为 0xFF),则可以                        |
|            |         |        | 尝试降低 TCK 频率再试";                                      |
| 2012/3/16  |         |        | 修改笔误;                                                |
| 2012/3/12  |         |        | 考虑到多语言版本的情况, 替换 BSTFPLib Error Code.pdf 文            |
|            |         |        | 件名为文件说明 "BSTFPLib 错误代码及说明";                          |
| 2012/3/9   |         |        | • 强调说明读地址、读取大小、编程地址、编程文件大小                           |
|            |         |        | 必须是对齐的;                                              |
|            |         |        | ● 强调点灯时"函数返回成功仅仅说明软件没有检测到错                           |
|            |         |        | 误,但不代表 LED 就真的如期望的点亮与熄灭,那需要                          |

#### Revision History

|           |  | 您的判断";                                   |
|-----------|--|------------------------------------------|
| 2012/3/8  |  | 增加 TCK 频率设置说明;增加编程时自动解锁相关说明;             |
|           |  | 替换软件截图为新版软件界面;                           |
| 2012/3/5  |  | 增加 <u>读 Flash</u> 操作说明、 <u>点灯</u> 操作的说明; |
| 2012/3/3  |  | 增加主界面说明;                                 |
| 2012/2/22 |  | 修改错别字;                                   |
| 2012/2/21 |  | 增加页眉页脚;                                  |
| 2012/2/4  |  | 因为不同版本的程序的文件名可能不同,故删除具体程序文               |
|           |  | 件名;                                      |
|           |  | 初始版本                                     |